## "#\$%#&!'()\*+!,-#.-!/()O**1**

234!03!5!637)\$!-3!"#\$%#&8

- ¥ !"#\$"#<u>%%%&'"(&)'\*</u>#,'#-.""/)#0-\*11),\$#/\$\*'),\$/2#3,#\$.)#\$"4#(),\*5#\$.),#-.""/)# 06+(4\*/#7)%/ #8-", &**#**"#\$"#08""9/:2#+,'#-.""/)#6+,;+/#<1"(#\$.)#'1"4 ="%,#(),\* #
- ¥ >1:#\$1?#\$.3/#/."1\$-\*\$#93,@#\$"#6\$\$;#%BB-+,;+/&''(&)'\*#

¥

ļ

L

## !"#\$%&&%()\*')+,,%('\$-'&)\*'.)/%.%()01"2)3',&2"4&125,)61\$\$-'&,)%)

)

! "#! "#\$%#\$%#&''()%\* +%,-#)"#, "#,. +#+,,%('\$-'&,#\* +%/#(,+\*#(%#0"/1#2"/1'+#\$%3#,. +%#24(25#3(1+2,40#"%# ,. +#\$''()%\* +%,#%\$\* +#, "#6+#2"\*74+,+38#

| Home Assignments Upcoming Assignments                  |                       |
|--------------------------------------------------------|-----------------------|
| Character Analysis Essay Tomorrow at 11:30am out of 25 | Discussions<br>Grades |
|                                                        |                       |

&9,+1#24(25(%)#''%#,.+#&''()%\*+%,#%\$\*+-#:/',#24(25#,.+#!''#\$%a)+,,%('\$-'&#4(%5#\$,#,.+#9\$1#1().,#''9#,.+# '21++%8#

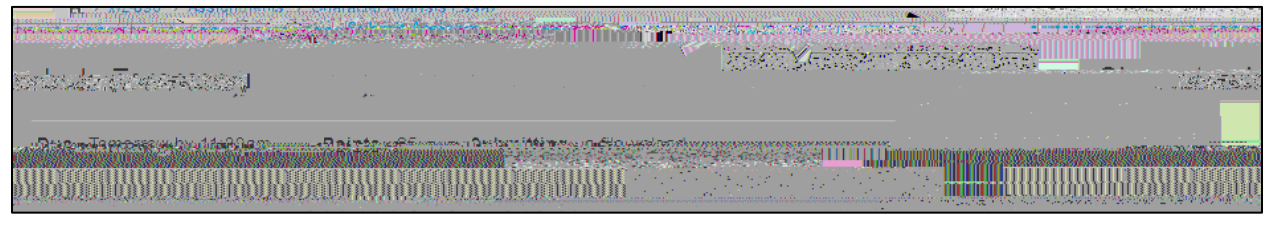

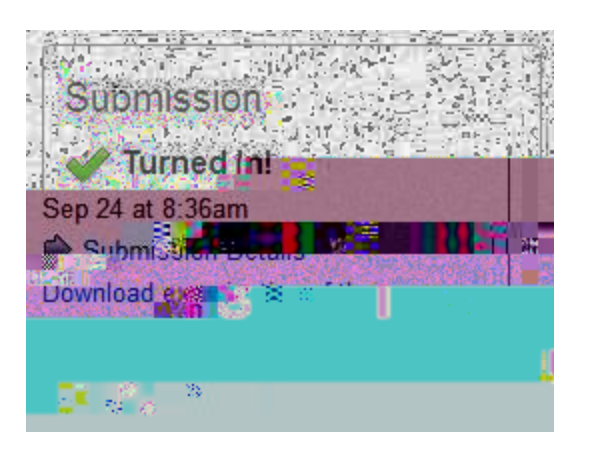

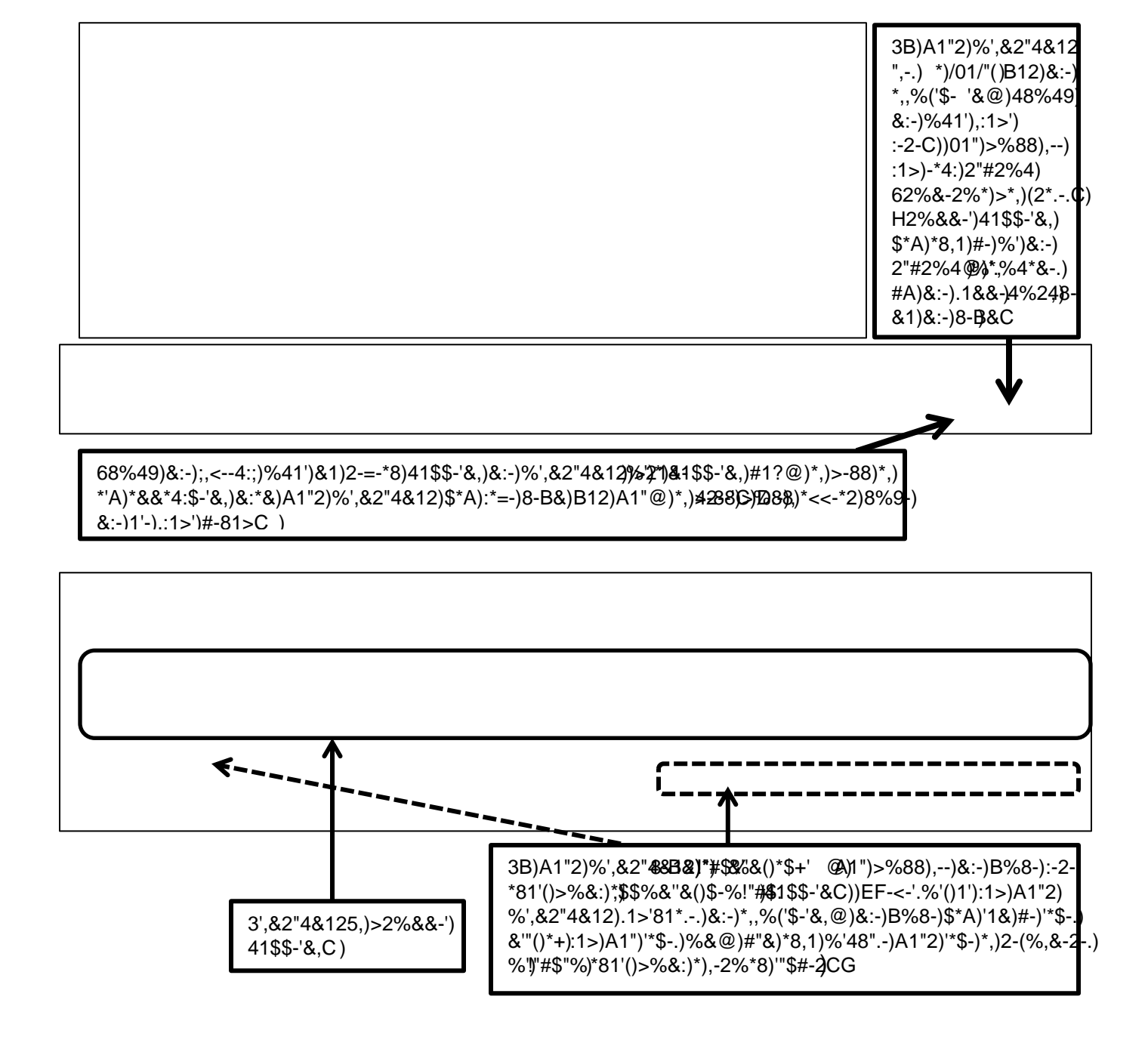

)

| Name                     | Due |
|--------------------------|-----|
| Character Analysis Espay |     |

)

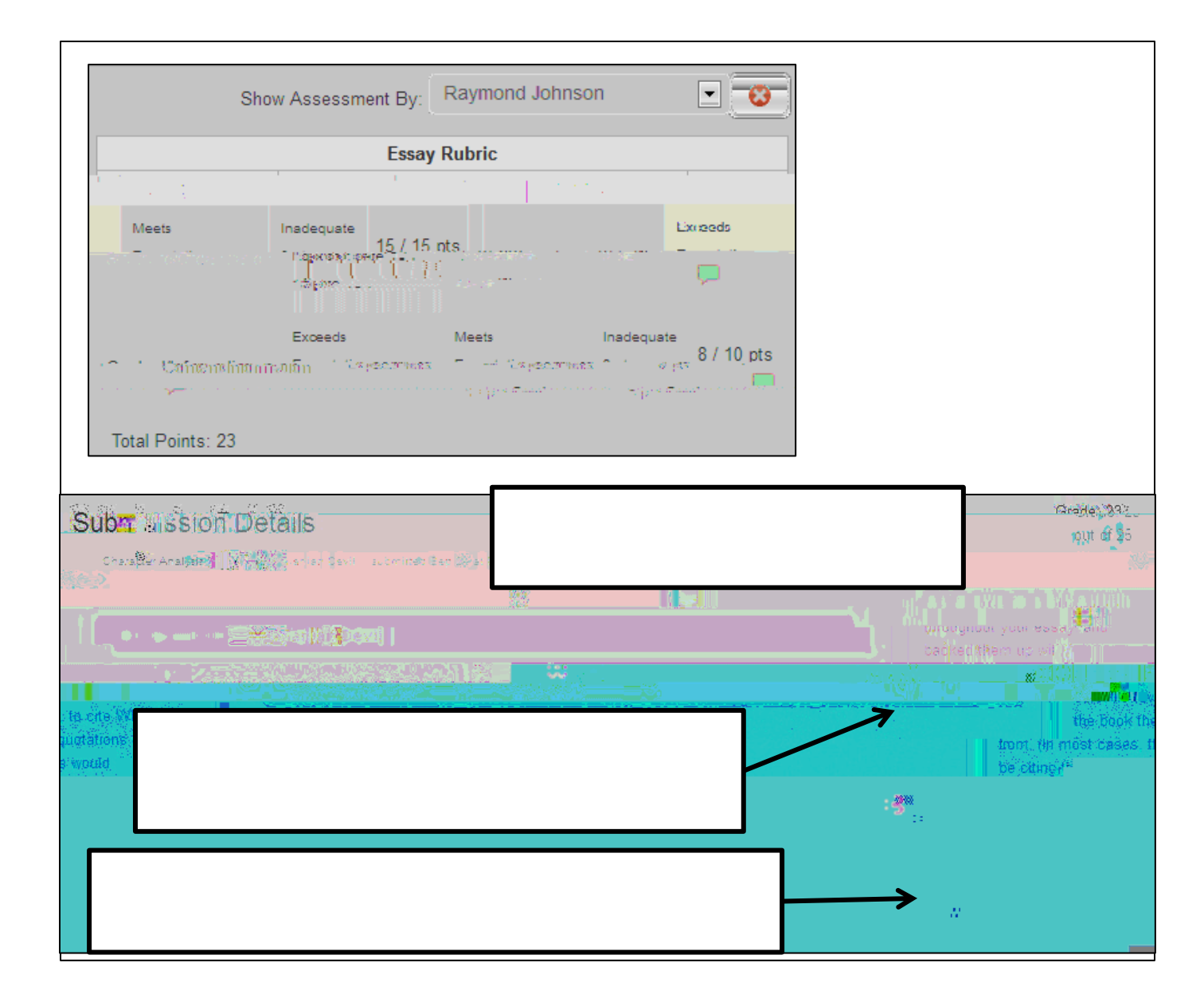

#1. ' 1(2,3&44. (-5,6.7-,1(,-8.,%&9:4. (-,/;.<1.',

/% \*;;:=):1"2)%,&2"4&12)\$\*:)8\*B-)%,&-\*.)",-.)&8-).14"\$-'&)@2-B%-9)%)!"#\$"%)&1)-\$#-.)41\$\$-'&,>)G1) (-&)&1)&81,-)41\$\$-'&,=)4;%<)1')&8-)#1.',0..+=\*9>)#"&&1')\*&)%)\*&3&-)D\*2)2%(8&)1D)&8-)!:=41551&(, %.-\*1)5,,42--'H)

6;%<% ()&8\*&)%1')1@-',)&8-).14"\$-'&)@2-B%-9=)98%(8)%)\*)@21(2\*\$)4\*;;-.)!-./.0./>)01")\$\*:))B-2:)9-;;) 8\*B-)&1)4;%(<)1')&8-)%1')4%(2;-.)#-;19)%)12.-2)&1),--)&8-)41\$\$-'&,)%)&8-)9%.19)&8\*&):1"2)%,&2"4&12) ;-D&>)01")4\*')\*;,1)-'%()')&8-)9%.19)\*)#%()9%8%):1"2)#219,-2=)\*,)%.%

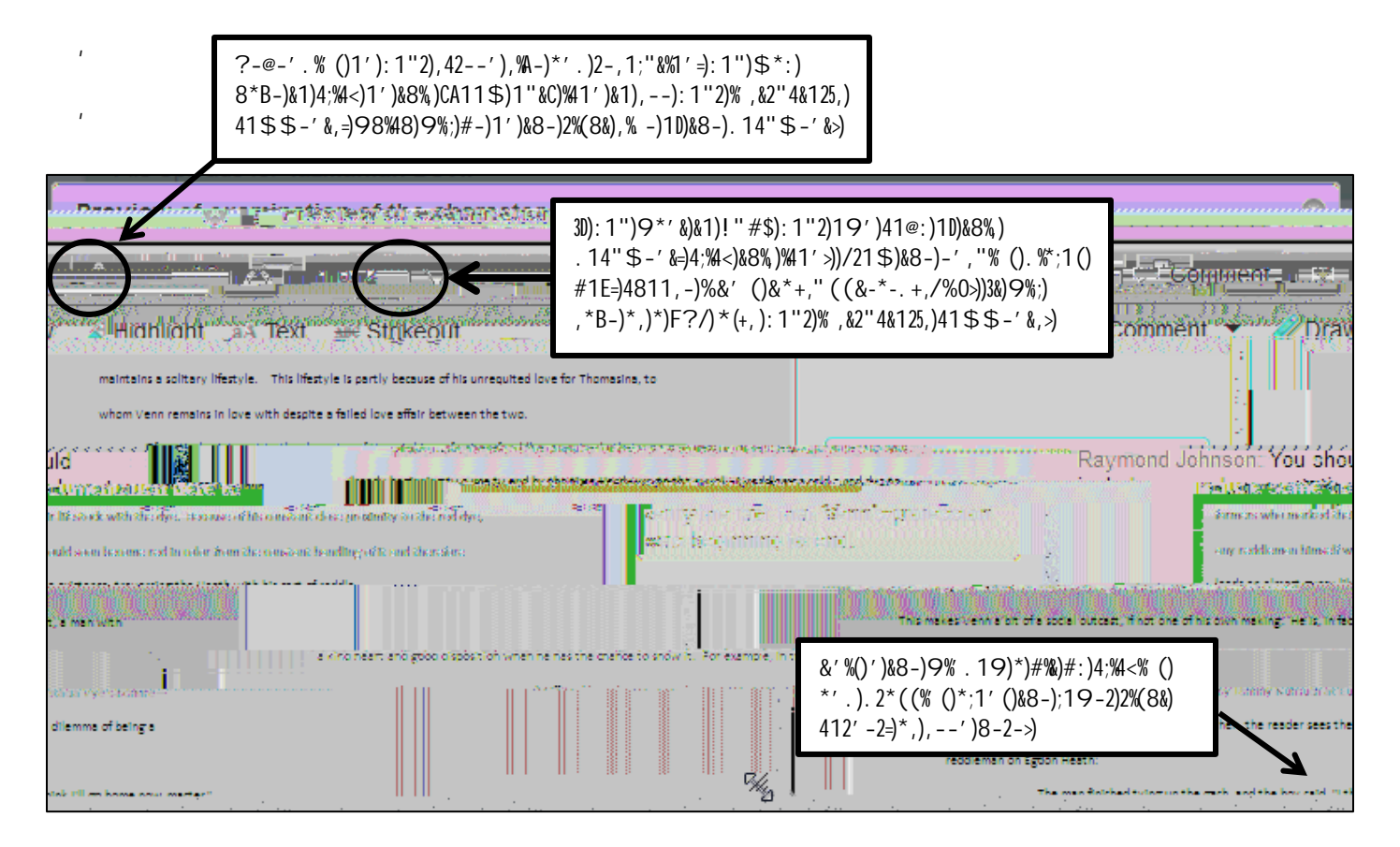

?&,@A;\*+.5@,B.(:,[-.4DE,"(,")-.;(\*-.,B.-8&+,-&,01(+1(2,3&44.(-5,

30): 1"2)% ,&2"4&12). 1-,)' 1&)8\*B-)\*)A;\*+.5)\$-'")%-\$=): 1")4\*')"1%.)(-&)&1)

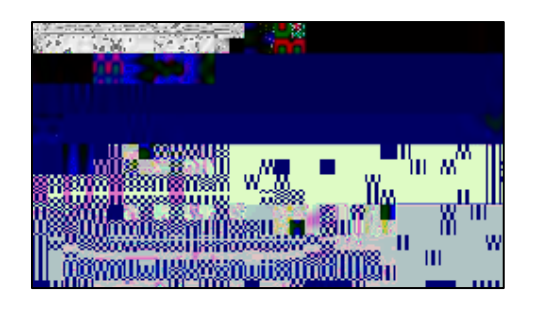

)

)